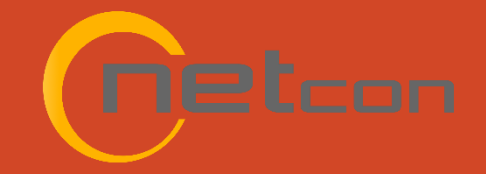

# AVM Flash Recovery für FRITZ!Box

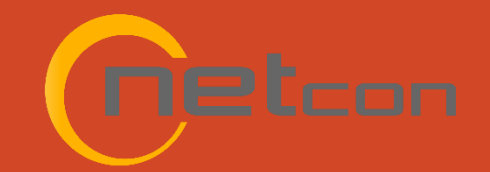

## ftp.avm.de

Download des Recovery Tools:

https://download.avm.de/fritzbox/fritzbox-4040/

- other
- recover
- FRITZ.Box 4040-07.59-recover.exe (oder neuere Version)

| • 0    | Index of /fri | itzbox/        | × +                   |               |                      |             |           |
|--------|---------------|----------------|-----------------------|---------------|----------------------|-------------|-----------|
| < →    | C 6           | a 🔹 dow        | nload.avm.de/fritzbo» |               |                      |             |           |
| 🔛 Apps | 🔹 TimeTa      | ac   Alfred Ha | Google Kalender       | 💡 Google Maps | Kerio Connect Client | a Amazon.de | Paketmari |
| Inde   | x of /        | fritzb         | ox/                   |               |                      |             |           |

| fritzbox-3272/        | 08-Nov-2017 12:28 | - |
|-----------------------|-------------------|---|
| fritzbox-3490/        | 17-Nov-2017 14:33 | - |
| fritzbox-4020/        | 20-Sep-2023 12:24 | - |
| fritzbox-4040/        | 20-Nov-2017 11:54 | - |
| fritzbox-4060/        | 07-Dec-2021 14:20 | - |
| fritzbox-5490/        | 28-Nov-2017 12:27 | - |
| fritzbox-5491/        | 20-Dec-2018 16:20 | - |
| fritzbox-5530-fiber/  | 30-Nov-2020 13:31 | - |
| fritzbox-5590-fiber/  | 21-Dec-2022 09:29 | - |
| fritzbox-6430-cable/  | 22-Nov-2017 15:18 | - |
| fritzbox-6490-cable/  | 23-Sep-2020 10:06 | - |
| fritzbox-6590-cable/  | 23-Sep-2020 10:06 | - |
| fritzbox-6591-cable/  | 18-Mar-2020 07:25 | - |
| fritzbox-6660-cable/  | 17-Mar-2020 13:44 | - |
| fritzbox-6670-cable/  | 27-Mar-2024 12:22 | - |
| fritzbox-6690-cable/  | 17-Aug-2022 13:53 | - |
| fritzbox-6810-lte/    | 27-Sep-2017 17:13 | - |
| fritzbox-6820-lte/    | 27-Sep-2017 17:54 | - |
| fritzbox-6820-lte-v2/ | 20-Sep-2019 12:21 | - |
| fritzbox-6820-lte-v3/ | 05-Jul-2021 09:20 | - |
| fritzbox-6840-lte/    | 27-Sep-2017 17:48 | - |
|                       |                   |   |

| Index of /fritzh   | 🔞 Google Kalender  🎈 | Google Maps | Kerio Connect Client | a Amazon.de | 🗅 Paket |
|--------------------|----------------------|-------------|----------------------|-------------|---------|
| Index of /fritzh   |                      |             |                      |             |         |
| INUCA UI / II IUZU | ox/fritzbox-4        | 4040/       |                      |             |         |
|                    |                      | 1           |                      |             |         |

| د → c @          | town      | nload.avm.de/fritzbox |                 |                      |             |           |
|------------------|-----------|-----------------------|-----------------|----------------------|-------------|-----------|
| 👯 Apps 🔹 TimeTac | Alfred Ha | B Google Kalender     | 🎈 Google Maps   | Kerio Connect Client | a Amazon.de | 🗅 Paketma |
|                  |           |                       |                 |                      |             |           |
| Index of /f      | ritzbo    | ox/fritzbo            | x-4040/o        | ther/                |             |           |
| Index of /fi     | ritzbo    | ox/fritzbo            | x-4040/o        | ther/                |             |           |
| Index of /fi     | ritzbo    | ox/fritzbo            | <b>x-4040/o</b> | ther/                |             |           |

|--|

|  | G | ଲ | 25 | download.avm.de/fritzbox/fritzbox-4040/other/recover/ |
|--|---|---|----|-------------------------------------------------------|
|--|---|---|----|-------------------------------------------------------|

TimeTac | Alfred Ha... 🔞 Google Kalender 🛛 👽 Google Maps 📝 Kerio Connect Client 🗿 Amazon.de

#### Index of /fritzbox/fritzbox-4040/other/recover/

| /                                |                   |          |  |
|----------------------------------|-------------------|----------|--|
| FRITZ.Box_4040-07.57-recover.exe | 14-Sep-2023 19:35 | 27656552 |  |
| recover_de.txt                   | 17-Jun-2021 12:50 | 1942     |  |
| recover_en.txt                   | 17-Jun-2021 12:50 | 1848     |  |
|                                  |                   |          |  |

# Tetcon

### Flash Vorgang starten

1) PC mit LAN1 der F!B verbinden

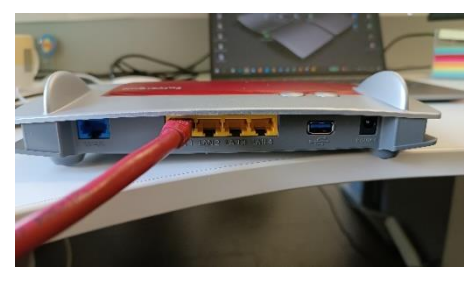

2) Recovery Tool starten

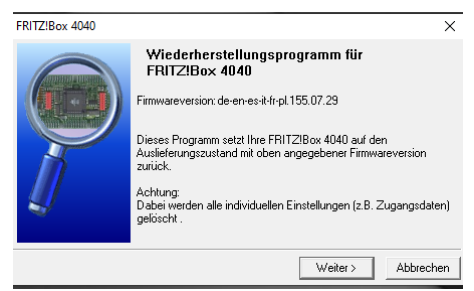

 Weiter bis zur Aufforderung zum Anschließen des Netzadapters 3) F!B wird gesucht und Flashvorgang beginnt

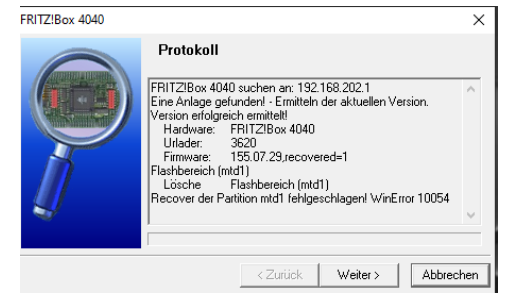

 Falls der Flashvorgang fehlschlägt Netzadapter entfernen und "Punkt 2 Recovery Tool starten" wiederholen. Unter Windows muss manchmal die Firewall deaktiviert werden.

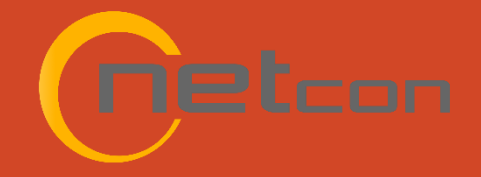

## Flash Vorgang erfolgreich

Nach erfolgreichem Flash Vorgang ist die F!B wieder hergestellt

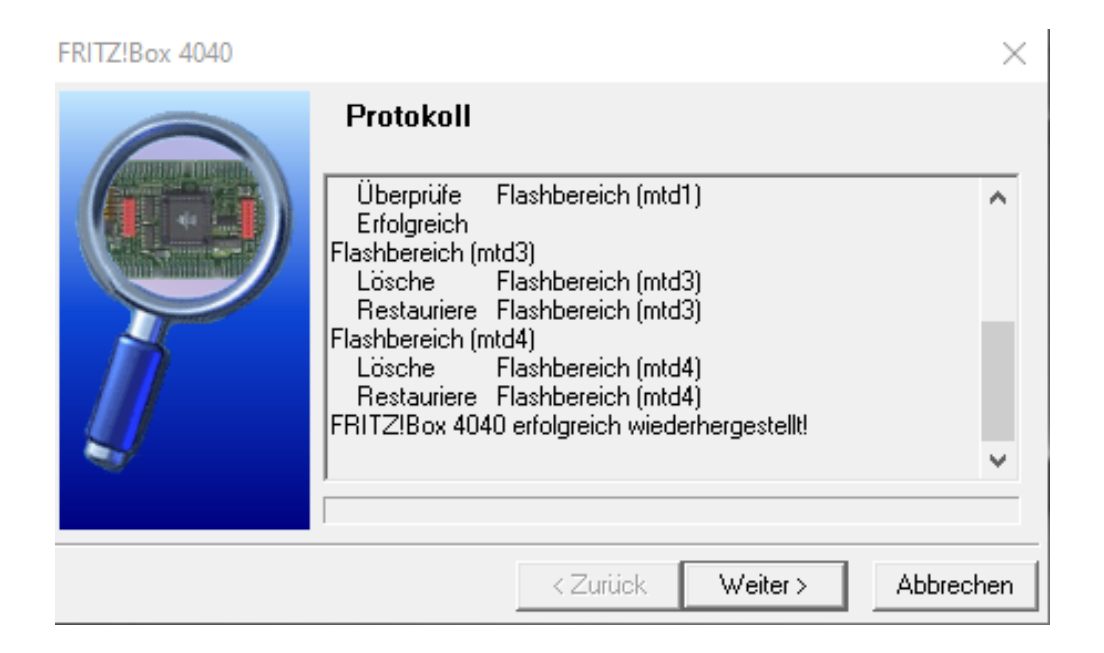

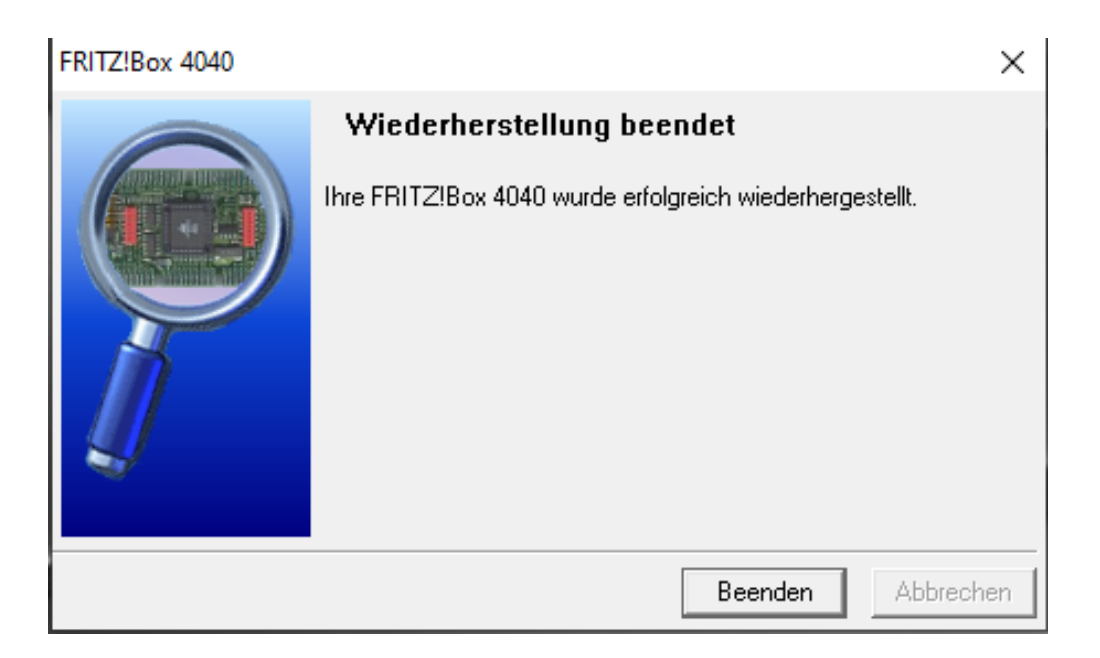

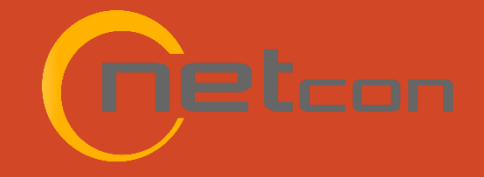

### Konnektivität im LAN testen

Prüfen der Konnektivität der F!B mit dem PC

in die Windows Eingabeaufforderung wechseln und den Befehl "ping 192.168.178.1" eingeben

nach erfolgreichem Ping die F!B über die WAN Schnittstelle mit dem Internet verbinden und den Zugang zum Internet testen

ping 8.8.8.8 (google Testserver)

für Langzeittest: ping 8.8.8.8 -t

#### C:\Users\Alfred>ping 192.168.178.1

Ping wird ausgeführt für 192.168.178.1 mit 32 Bytes Daten: Antwort von 192.168.178.1: Bytes=32 Zeit<1ms TTL=64 Antwort von 192.168.178.1: Bytes=32 Zeit<1ms TTL=64 Antwort von 192.168.178.1: Bytes=32 Zeit<1ms TTL=64 Antwort von 192.168.178.1: Bytes=32 Zeit<1ms TTL=64

Ping-Statistik für 192.168.178.1: Pakete: Gesendet = 4, Empfangen = 4, Verloren = 0 (0% Verlust), Ca. Zeitangaben in Millisek.:

A. Zeitangaben in Millisek.: Minimum = Oms, Maximum = Oms, Mittelwert = Oms

#### C:\Users\Alfred>ping 8.8.8.8

Ping wird ausgeführt für 8.8.8.8 mit 32 Bytes Daten: Antwort von 8.8.8.8: Bytes=32 Zeit=12ms TTL=109 Antwort von 8.8.8.8: Bytes=32 Zeit=12ms TTL=109 Antwort von 8.8.8.8: Bytes=32 Zeit=12ms TTL=109 Antwort von 8.8.8.8: Bytes=32 Zeit=12ms TTL=109

Ping-Statistik für 8.8.8.8: Pakete: Gesendet = 4, Empfangen = 4, Verloren = 0 (0% Verlust),

Ca. Zeitangaben in Millisek.: Minimum = 12ms, Maximum = 12ms, Mittelwert = 12ms

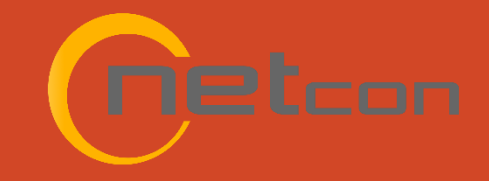

#### F!B mit dem Handy oder WLAN Gerät verbinden

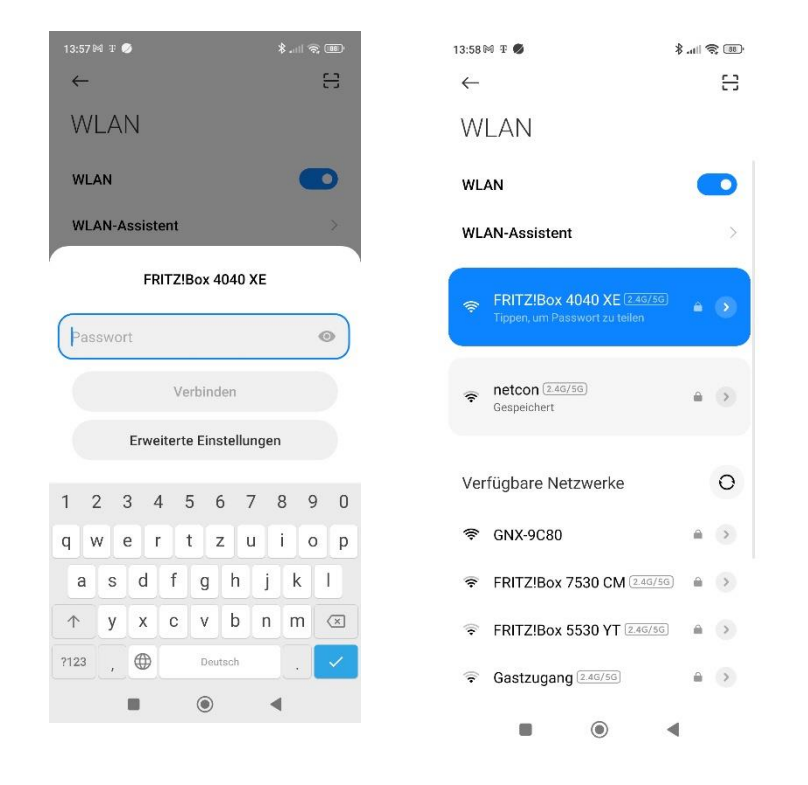

### Ping Lite auf dem Handy downloaden – Single Ping starten und 8.8.8 Forever pingen

| Mocha Ping Lite IP Address to ping:   Mocha Soft 8.8.8.8   Deinstallieren Offnen                                                                                                    | C Forev<br>Stop<br>me=18.2 ms<br>me=205 ms<br>me=18.3 ms<br>me=18.0 ms<br>me=106 ms<br>me=20.9 ms |
|----------------------------------------------------------------------------------------------------|---------------------------------------------------------------------------------------------------|
| Mocha Ping Lite<br>MochaSoft IP Address to ping:<br>8.8.8.8   Deinstallieren Öffnen                                                                                                    | Stop<br>me=18.2 ms<br>me=205 ms<br>me=18.3 ms<br>me=10.6 ms<br>me=10.6 ms<br>me=20.9 ms           |
| Deinstallieren Offnen   Offnen 64 bytes from 8.8.8.8 icms, seq=1 tit-109<br>64 bytes from 8.8.8.8 icms, seq=2 tit-1019<br>64 bytes from 8.8.8.8 icms, seq=3 tit-101<br>64 bytes from 8.8.8.8 icms, seq=3 tit-1031                                                                                                    | ime=18.2 ms<br>ime=205 ms<br>me=18.3 ms<br>me=18.0 ms<br>me=106 ms<br>me=20.9 ms                  |
| 64 bytes from 8.8.8.8; icmn_see=5 ttl=109 t                                                                                                    | me=20.9 ms                                                                                        |
| Auf weiteren Geräten verfügbar                                                                                                    | me=17.4 ms<br>me=17.9 ms<br>ime=18.1 ms<br>time=38.4 m                                            |
| Zalutzi aktualismic 09.03.2022 → 64 bytes from 8.8.8 kicmp.seq11 till=109   Zalutzi aktualismic 09.03.2022 64 bytes from 8.8.8 kicmp.seq12 till=109   Added port scanner option 64 bytes from 8.8.8 kicmp.seq12 till=109   Bug fixing 64 bytes from 8.8.8 kicmp.seq13 till=109   64 bytes from 8.8.8 kicmp.seq14 till=109 64 bytes from 8.8.8 kicmp.seq14 till=109 | time=37.7 m<br>time=15.6 m<br>time=77.0 m<br>time=18.9 m<br>time=19.1 m                           |
| App bewerten<br>Deine Meinung ist gefragt                                                                                                    |                                                                                                   |
| $\begin{array}{cccccccccccccccccccccccccccccccccccc$                                                                                                    |                                                                                                   |
| Rezension schreiben                                                                                                    |                                                                                                   |
| Kontaktdaten des Entwicklers 🗸                                                                                                    |                                                                                                   |
| Über diese App →                                                                                                    |                                                                                                   |
| Netzwerk Ping ist Testwerkzeug für die Wartung und<br>Fehlersuche von Netzwerkproblemen.                                                                                                    |                                                                                                   |
|                                                                                                    |                                                                                                   |

wenn bei den Tests keine längeren Ausreißer der Pingzeit auftreten ist der Recovery Prozess abgeschlossen